## **Electronic W-2 Instructions**

Chicago State University employees may elect to receive their W-2 statement online through Banner Web Employee Self-Service system. Federal Regulations require that employees give their consent to receive the W-2 in an electronic format. Once consent is given, it carries forward each year and does not need to be repeated.

## The **process for giving consent to receive the electronic W-2** is as follows:

| 1. | Log on to Banner Web for Employee Self-Service:                                             | https://ssb.csu.edu/PROD/twbkwbis.P_WWWLogin                                                                                                    |
|----|---------------------------------------------------------------------------------------------|----------------------------------------------------------------------------------------------------|
| 2. | Select <b>Employee Menu</b>                                                                 | View benefits/deductions. Job data, paystubs, W2 and W4 data.                                                                                                    |
| 3. | Select <i>Tax Forms</i>                                                                     | Tax Forms<br>View w-4 information; view your W-2 Form.                                                                                                    |
| 4. | Click <b>W-2 Year End Earnings Statement</b>                                                | W-2 Year End Earnings Statement                                                                                                    |
| 5. | Select the Tax Year                                                                         | Please choose the Tax Year and Employer/Institution for the W-2 Tax Year: Employer or Institution: Chicago State University  Display                                                                                                    |
| 6. | Click <b>OK</b> for the <i>Electronic W-2 Consent</i>                                       | Please provide your consent to receive your Electronic W-2.                                                                                                    |
| 7. | Click the <b>My Choice</b> box giving your consent to receive your W-2<br>statement online. | Electronic W-2 Consent  Select the check box to consent to receive your W-2 electronically, or uncheck to revoke consent.  By consenting to receive your W-2 electronically, you agree to return to this site between January 31 and October 15 to a Federal, State, or local income tax return.  Your consent will be valid for all subsequent tax years unless revoked by you, upon termination, or this service is not 4 this site and unchecking the box to revoke consent, or providing written notification to the Human Resources or Payro A paper copy of your W-2 may be obtained by contacting the Human Resources or Payroll office. Updating of employe Human Resources or Payroll office.  Selection Criteria  My Choice Consent to receive W-2 electronically: Cunderstand the instructions provided to me for accessing and printing my electronic W-2 form. |
| 8. | Click <b>Submit</b>                                                                         | Submit                                                                                                    |

Chicago State University Office of Human Resourc

## **How to View & Print Electronic W-2**

The process to view and print the electronic W-2 is as follows:

Once you have logged into Banner Web Employee Self-Service

- 1. Select *Employee Menu*
- 2. Select Tax Forms
- 3. Click on *W-2 Year End Earnings Statement*
- 4. Select the appropriate *Tax Year* to View
- 5. Click *Display*
- 6. To create Federal and State acceptable copies of your W-2, use the Printable W-2 button at the bottom of the page.
- 7. You will be prompted to enter your PIN to display your W-2 for printing.
  Print W-2 Verification
  There your PIN and select Submit to obtain a printable form W-2.

| Enter yo | our PIN | and s | elect | Submit | to | obtain | а | printable | form | w-: |
|----------|---------|-------|-------|--------|----|--------|---|-----------|------|-----|
| IN:      |         |       |       |        |    |        |   |           |      |     |
| Submit   |         |       |       |        |    |        |   |           |      |     |

8. Click *Submit* button

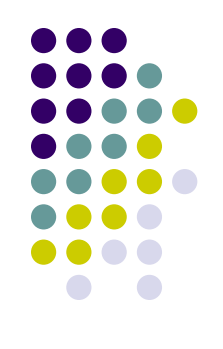